## APP 快速使用指南

1、二维码下载安卓手机 APP

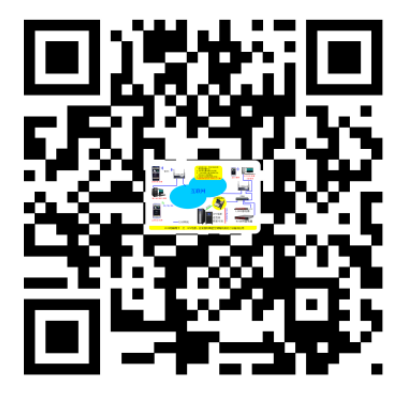

注: 苹果手机在苹果商店搜索"ayi9"即可下载.

- 2、将监控卡/盒上电工作后,不要插网线.
- 3、打开手机的 WIFI 设置,搜索以 ayi9-xxxx 开头的热点名称,并连接(密码为空)。(如果监控卡无天线,请保持手机在 1.5 米以内)
- 4、在手机浏览器里输入 192.168.9.1,进入监控的 web,网页左上角 12 位数字即为监控卡序列号 ID。
  在"设备类型"里选择设备后"保存并重启"。
  比如 APC SU 系列的 UPS, EAST 等系列的 UPS。不在选择列表里的,不用选择。

- 5、重新进入监控卡网页,选择"智能卡配置",设置网络的 IP 地址,可 设置 WIFI 路由器的名称和密码.或其他参数,然后"保存并重启".
- 6、如果是外置盒,用 RS232 通讯线或 485 总线连接 UPS 与监控盒。
- 7、如果不使用 WIFI,将网线插入监控卡/盒的网口。 插入网线后,WIFI将失效。(网线优先原则)
- 8、重新打开手机 WIFI 设置,连接路由器后,打开手机 APP 或启动电脑 客户端 Smart9,就可实施监控了。 电脑客户(集中监控云 smart9)端下载地址: <u>http://www.ayi9.com</u>
- 9、关注微信公众号,接收报警信息. 在公众号里,根据"帮助",关联 APP上显示的监控卡的序列号 ID.

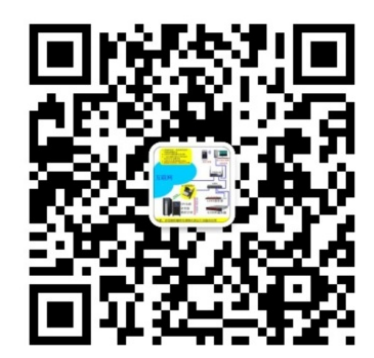

10, 配置设备的其他参数;

a,在 Smart9 监控界面,选择对应监 控卡(盒)(如光伏、UPS 等),按鼠标右 键,选择"配置",进入 WEB 管理,可配 置相关参数.(建议先关闭 360)

b,在浏览器地址栏输入监控卡(盒)的 IP 地址,进入 WEB 管理,配置 相关参数.

<u>长按复位扭(如果有)至蓝色指示灯熄灭后松开,可恢复出厂设置</u>. 缺省 IP 为: 192.168.0.239